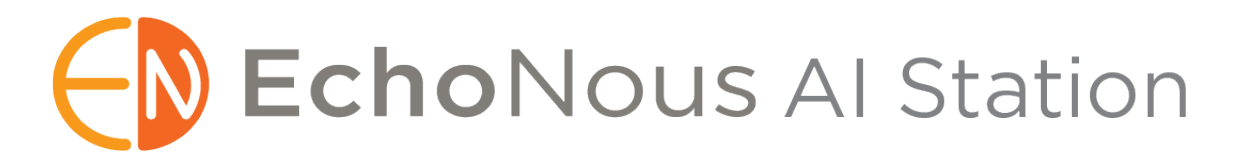

# Manuel d'utilisation AI Station 2

## Introduction

EchoNous propose des accessoires matériels qui permettent de prolonger les sessions d'échographie, d'effectuer une recharge simultanément pendant l'échographie et d'assurer la portabilité collective des tablettes Kosmos et de toutes les sondes Kosmos.

Le stand mobile EchoNous Al Station 2 permet de monter et de retirer facilement le Kosmos Bridge, la tablette Android ou la tablette iOS pour en faciliter l'utilisation et le transport. De plus, le Kosmos Hub permet aux utilisateurs de Kosmos Bridge et de Kosmos pour iOS de scanner tout en chargeant lorsque Lexsa est connecté, lorsque Torso ou Torso One sont connectés, ou lorsque Torso/Torso One et Lexsa sont connectés.

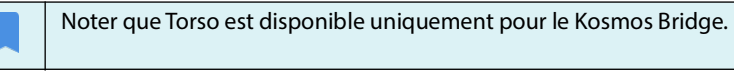

Utiliser ce manuel conjointement avec le *Manuel d'installation Al Station 2, stand mobile* inclus dans la boîte de l'Al Station 2.

Consulter les instructions d'installation correspondant au dispositif Kosmos.

| Visiter le site Web à l'adresse <b>echonous.com/kosmos-resources</b> pour les |
|-------------------------------------------------------------------------------|
| versions électroniques des manuels d'utilisation.                             |
| Visiter le site Web à l'adresse echonous.com/product/kosmos-                  |
| ultraportable-ultrasound pour une liste actuelle des tablettes Android        |
| et iOS compatibles.                                                           |

#### Installation du stand mobile Al Station

#### Contenu de la boîte

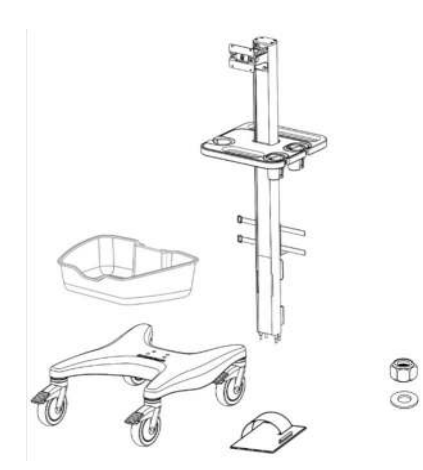

Colonne de l'Al Station 2
Socle de l'Al Station 2
Bac d'accessoires
(2) Attache de câble

- •(4) Écrou de blocage 1/4-20
- •(4) Rondelle plate 1/4 po

#### Installation du stand mobile AI Station 2

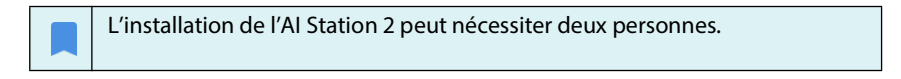

1. Mettre le socle et la colonne de l'Al Station 2 sur leur côté.

2. Aligner les vis en bas de la colonne sur les trous dans le socle. Insérer la colonne dans le socle.

**3.** Fixer la colonne au socle à l'aide des (4) écrous de blocage et des (4) rondelles plates fournis.

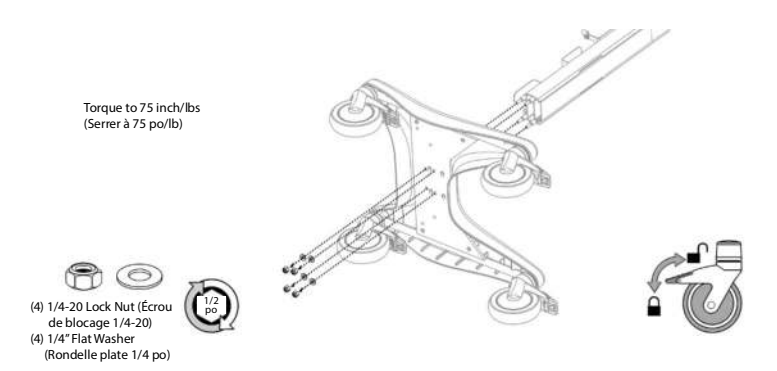

**4.** Une fois la colonne et le socle solidement raccordés, mettre le stand à la verticale et glisser le bac d'accessoires en place.

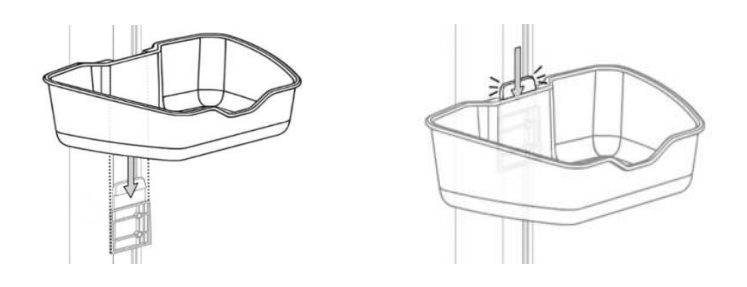

Manuel d'utilisation EchoNous AI Station 2

# Installation du Kosmos Bridge

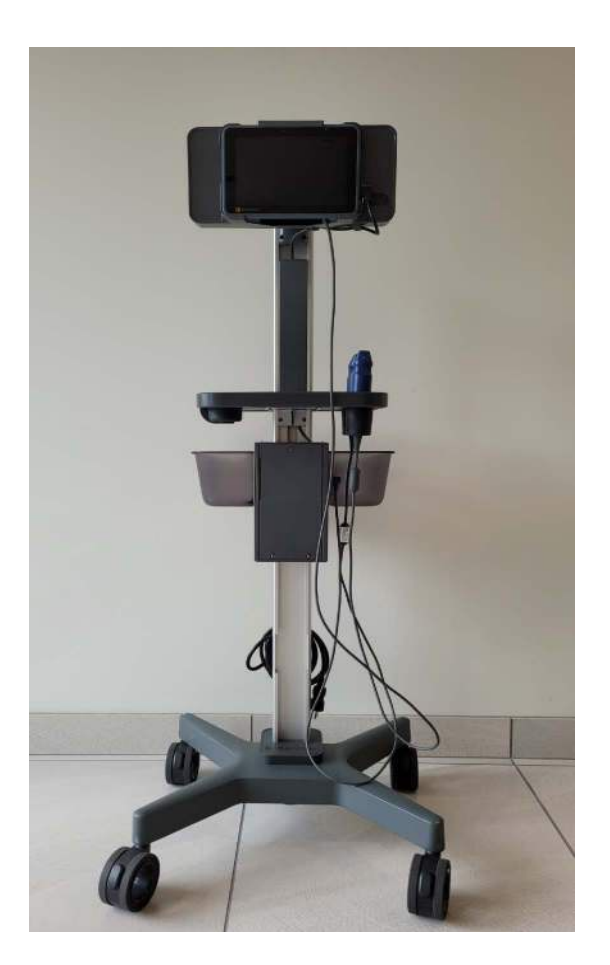

Manuel d'utilisation EchoNous AI Station 2

# Installation du support de tablette Kosmos Bridge sur le stand mobile AI Station

#### Contenu de la boîte

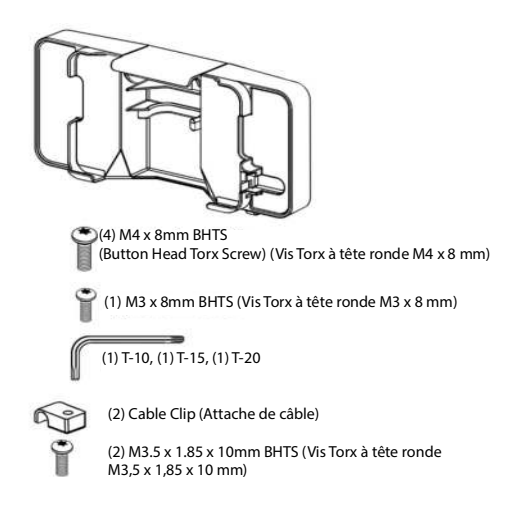

**1.** À l'aide de la clé Torx T-20, fixer le support de tablette Kosmos Bridge à la colonne de l'Al Station 2 avec (4) vis Torx à tête ronde M4 x 8 mm.

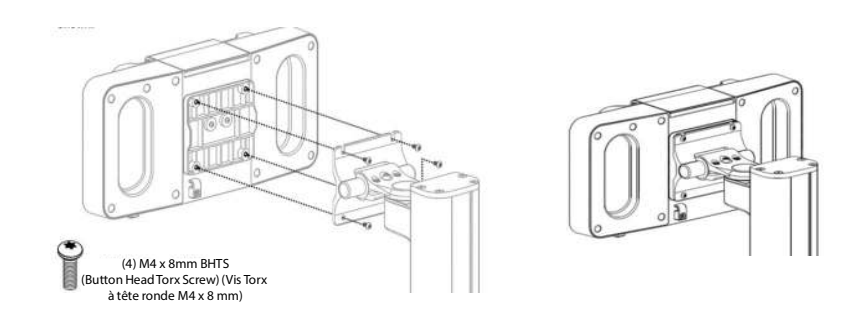

Manuel d'utilisation EchoNous Al Station 2

#### Installation du Kosmos Bridge sur le stand mobile Al Station

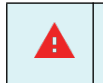

S'assurer que le dispositif de maintien est bien fermé pour éviter que le Kosmos Bridge ne tombe et ne cause des blessures ou des dommages.

Pour installer le Kosmos Bridge sur le stand mobile Al Station :

1. Aligner le Kosmos Bridge de façon à ce que son bord inférieur repose sur les pattes d'angle du support de tablette.

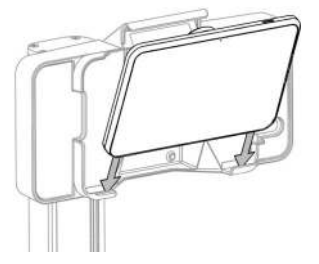

2. Incliner le Kosmos Bridge vers l'intérieur du support de tablette et appuyer dessus pour l'y caler. Une légère résistance peut être ressentie lorsque la poignée est enfoncée dans la fente.

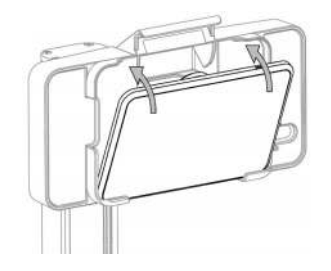

3. Appuyer sur le dispositif de maintien jusqu'à ce qu'il s'enclenche.

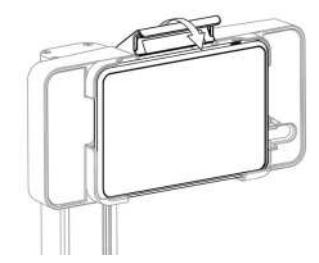

Manuel d'utilisation EchoNous Al Station 2

#### Retrait du Kosmos Bridge du stand mobile AI Station

Le bouton de libération est volontairement caché pour plus de sécurité.

| 4 | Pour empêcher le Kosmos Bridge de tomber par terre lors de son retrait<br>du stand mobile, veiller à redresser le support à la verticale avant<br>d'appuver sur le bouton de libération. |
|---|----------------------------------------------------------------------------------------------------|
|   | <ul> <li>Le bouton de libération libère simultanément le dispositif de maintien<br/>et le câble USB.</li> </ul>                                                                          |
|   | <ul> <li>Appuyer rapidement et fermement sur le bouton de libération pour<br/>s'assurer que le câble USB est correctement libéré.</li> </ul>                                             |

Pour retirer le Kosmos Bridge du stand mobile Al Station :

- 1. S'assurer que le Kosmos Bridge est bien redressé et pas incliné vers le bas.
- 2. Soutenir le Kosmos Bridge d'une main et, avec l'autre main, appuyer rapidement et fermement sur le bouton de libération situé dans la fente supérieure droite, à l'arrière du stand mobile Al Station.

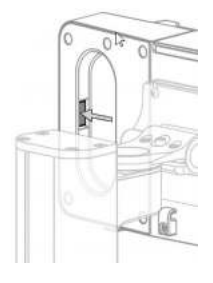

3. Incliner le Kosmos Bridge vers l'avant tout en le tenant par le haut, puis le retirer du support en le soulevant.

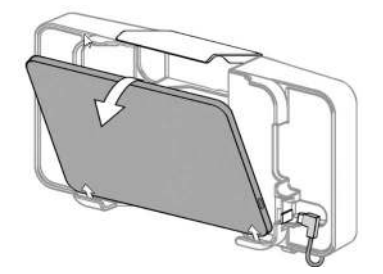

Manuel d'utilisation EchoNous Al Station 2

#### Verrouillage du bouton de libération (facultatif)

Pour maintenir le Kosmos Bridge en place dans le stand mobile Al Station, il est possible de verrouiller le bouton de libération afin de s'assurer que le dispositif de maintien ne s'ouvre pas.

Pour verrouiller le bouton de libération :

 Après avoir installé le Kosmos Bridge dans le stand mobile Al Station, insérer la vis Torx à tête ronde M3 x 8 mm à l'arrière du support de tablette à l'aide d'une clé Torx T-10.

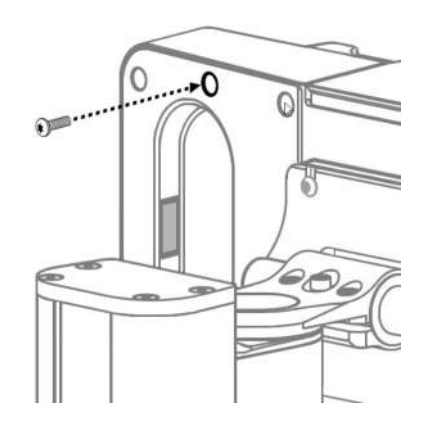

#### Réglage de la charnière de tablette

Le support de tablette peut être incliné vers le haut et vers le bas (+30/-15 degrés) et pivoté vers la gauche et la droite (+/-90 degrés).

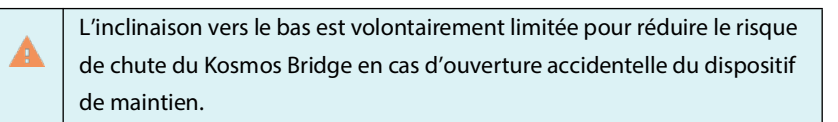

Manuel d'utilisation EchoNous AI Station 2

Si le support est trop ou pas assez serré, il est possible de le régler comme décrit dans le *Manuel d'installation Al Station 2, support de Kosmos Bridge*.

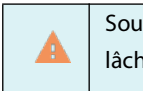

Soutenir la tablette pendant le réglage de la tension. Si la tension est trop lâche, le support de tablette risque de s'incliner soudainement vers le bas.

#### Installation et utilisation de Kosmos Hub avec le Kosmos Bridge

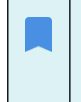

Noter que toutes les fonctionnalités ne sont pas disponibles sur tous les marchés. Consulter le manuel d'utilisation de la région ou du pays pour les fonctionnalités disponibles avant toute utilisation.

Lors de l'utilisation du Kosmos Bridge sur l'Al Station, le Kosmos Hub permet de scanner tout en chargeant lorsque Lexsa est connecté, lorsque Torso ou Torso One sont connectés, ou lorsque Torso/Torso One et Lexsa sont connectés. Les instructions ci-dessous expliquent comment installer le Kosmos Hub avec le Kosmos Bridge.

| A | Pendant l'examen avec Lexsa, ne pas débrancher l'alimentation secteur                       |  |  |  |
|---|---------------------------------------------------------------------------------------------|--|--|--|
|   | le dispositif y est déjà raccordé.                                                          |  |  |  |
|   | Le Kosmos Hub doit être raccordé et fixé au Kosmos Al Station avant d'être utilisé.         |  |  |  |
|   | Le boîtier de protection du Hub ne doit pas être ouvert dans<br>l'environnement du patient. |  |  |  |
|   | Le Kosmos Hub est actuellement disponible pour le Kosmos Bridge et<br>Kosmos pour iOS.      |  |  |  |

#### Fixation du boîtier de protection du Hub au stand mobile Al Station

**1.** Fixer le boîtier de protection du Hub, sans le Hub, à l'Al Station avec l'unique vis à tête creuse.

- **a**. Insérer le support du boîtier de protection du Hub par l'ouverture à la base de l'Al Station.
- **b.** Remonter le Hub le long de la colonne du stand.

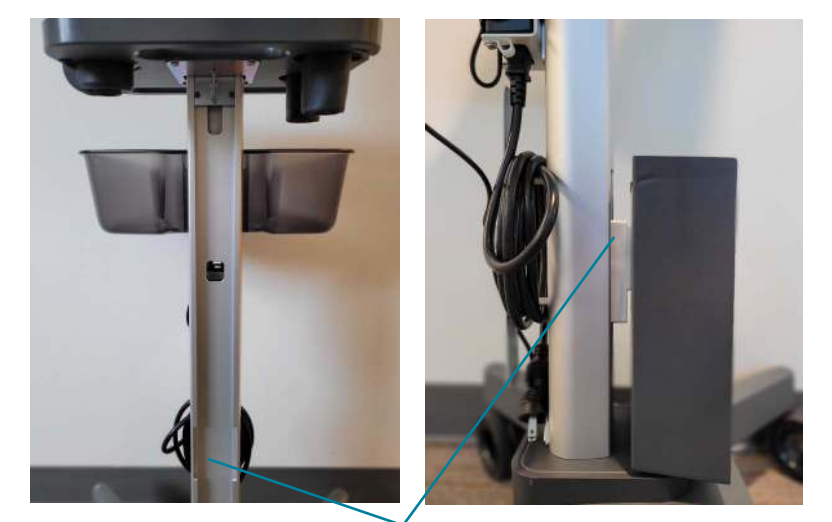

a. Ouverture pour support de boîtier de protection du Hub

10

c. À l'emplacement indiqué sur l'image ci-dessous, serrer le Hub sur l'Al Station à l'aide de la clé hexagonale et de l'unique vis à tête creuse fournies.

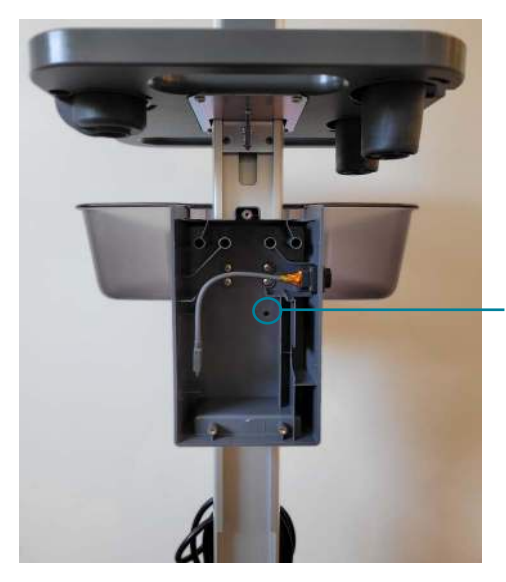

c. Insérer la vis à tête creuse et serrer avec la clé hexagonale jusqu'à ce que le boîtier de protection du Hub soit fixé

#### Raccordement du Hub - Voir l'image ci-dessous

2. Avant de placer le Hub dans son boîtier de protection, brancher une extrémité du câble USB-C de raccordement du Kosmos Bridge au Hub dans le port USB-C du Hub.

**3.** Placer le Hub dans son boîtier de protection. Guider le câble USB-C de raccordement du Kosmos Bridge au Hub dans les raccords et l'ouverture de câble du boîtier de protection du Hub.

**4.** Brancher le câble du bloc d'alimentation du Hub dans le port d'alimentation du Hub.

**5.** Guider le câble du bloc d'alimentation du Hub dans les raccords et l'ouverture de câble du boîtier de protection du Hub.

- **a.** Astuce : utiliser l'espace situé derrière le Hub pour mieux ajuster le câble dans les raccords.
- 6. Brancher le câble d'extension (USB-C) dans les ports USB-C du Hub.

**7**. Pour un examen avec Kosmos Lexsa, brancher Lexsa dans un des ports externes sur le côté du boîtier de protection du Hub.

Pour un examen avec Torso/Torso-One, connecter Torso/Torso-One au Kosmos Bridge (port situé sous la poignée du Kosmos Bridge).

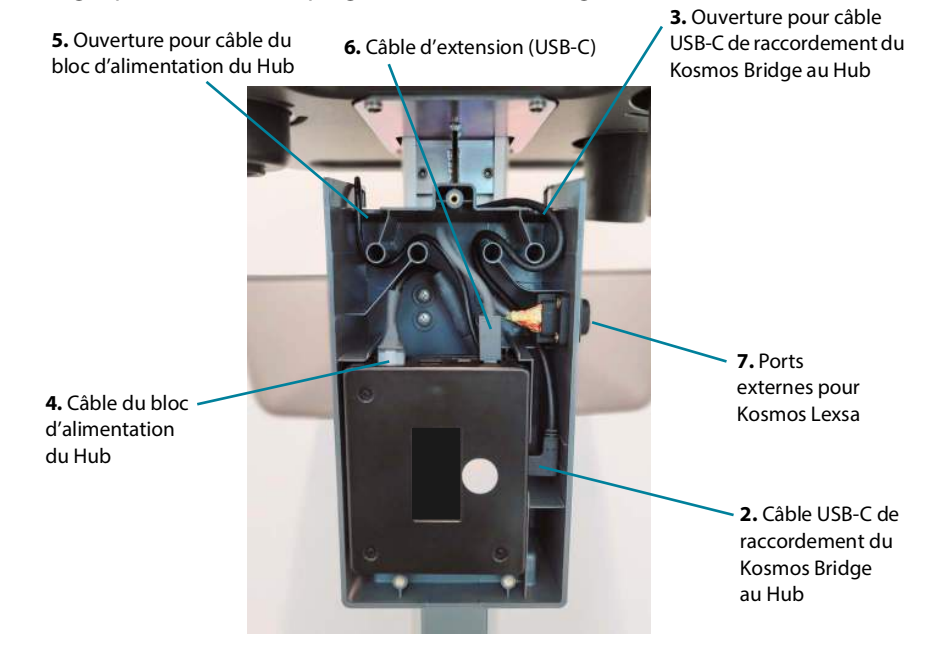

# Raccordement du Hub au dispositif Kosmos et au bloc d'alimentation

**8.** Faire remonter l'extrémité libre du câble USB-C de raccordement du Kosmos Bridge au Hub dans la colonne du stand mobile AI Station vers le support du Kosmos Bridge.

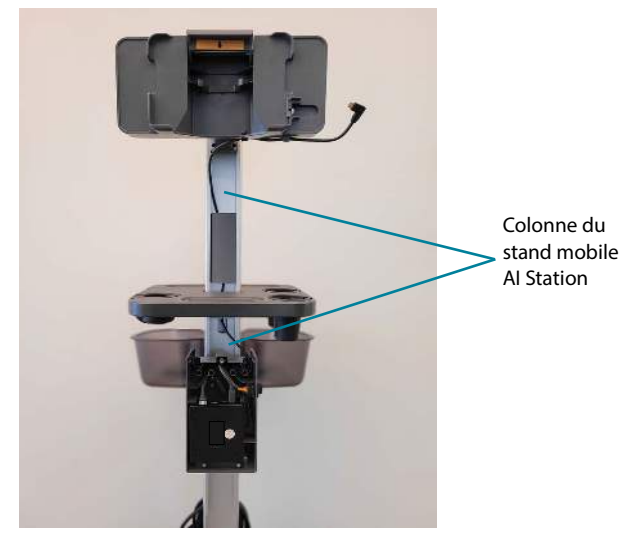

**9.** Insérer le Kosmos Bridge dans son support et brancher le câble USB-C de raccordement du Kosmos Bridge au Hub dans le port situé sur le côté du Kosmos Bridge.

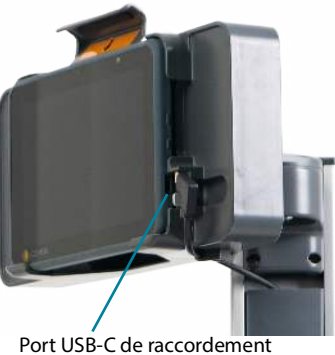

du Kosmos Bridge au Hub

**10.** Fixer les attaches de câble au support de tablette Kosmos Bridge. Insérer le câble USB-C de raccordement du Kosmos Bridge au Hub dans les attaches de câble, et serrer les attaches de câble au support avec les (2) vis Torx à tête ronde M3,5 x 1,65 x 10 mm et Torx T-15.

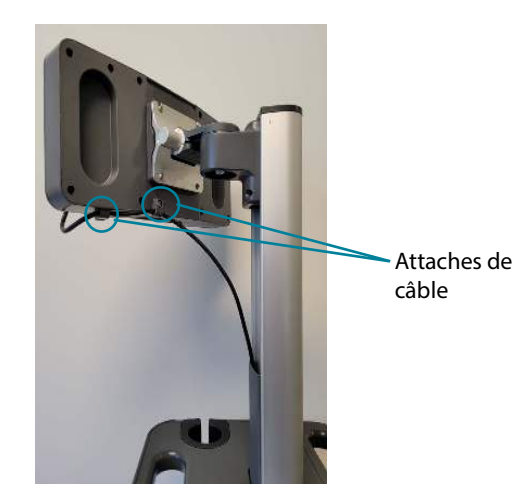

#### Finalisation de l'installation du Hub

**11.** Brancher le câble du bloc d'alimentation secteur dans le port d'alimentation secteur.

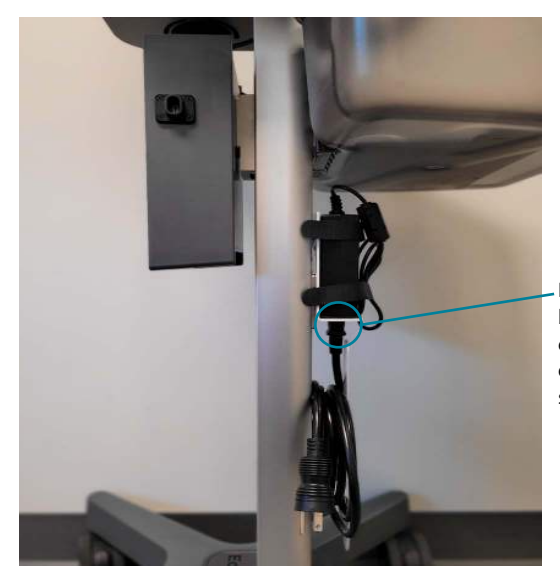

Branchement du bloc d'alimentation et du câble du bloc d'alimentation secteur

**12.** Brancher le câble d'alimentation du stand mobile Al Station dans une prise murale. Mettre le dispositif Kosmos sous tension.

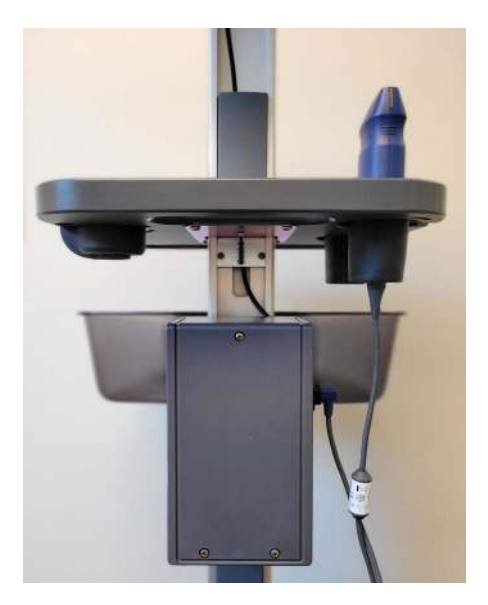

**13.** Une fois l'installation du Hub terminée, fermer le boîtier de protection du Hub avec les vis fournies. Cela nécessite un tournevis cruciforme.

## Android et iOS

#### Installation du support de tablette Android et iOS

Le support de tablette Android et iOS permet de monter facilement des tablettes Android et iOS compatibles sur le Kosmos Al Station 2.

Consulter ce guide en combinaison avec les documents ci-dessous :

- Manuel d'installation AI Station 2, stand mobile
- Guide d'installation de support de tablette Android et iOS

| Les versions électroniques des manuels d'utilisation sont disponibles sur le site Web EchoNous à l'adresse <b>echonous.com/kosmos-resources/</b>      |
|----------------------------------------------------------------------------------------------------|
| Pour une liste des tablettes compatibles, visiter le site Web EchoNous à<br>l'adresse<br><b>echonous.com/product/kosmos-ultraportable-ultrasound/</b> |
| Le Kosmos Hub est disponible uniquement pour le Kosmos Bridge et<br>Kosmos pour iOS.                                                                  |

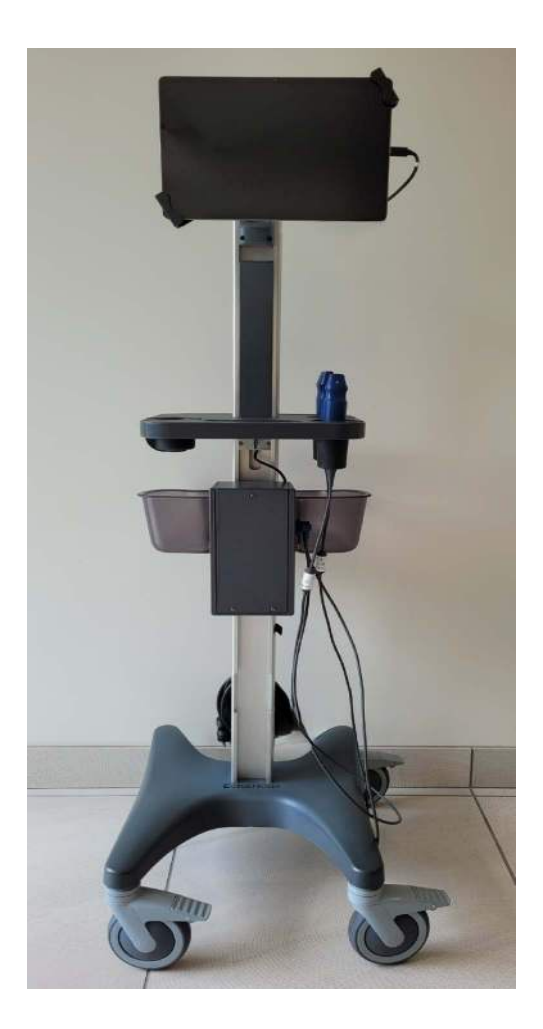

M

#### Installation de la tablette sur le Kosmos AI Station

Pour installer le support de tablette Android et iOS sur le stand mobile Al Station :

1. Fixer la plaque de montage de la tablette à la plaque de montage de l'Al Station avec la boulonnerie fournie.

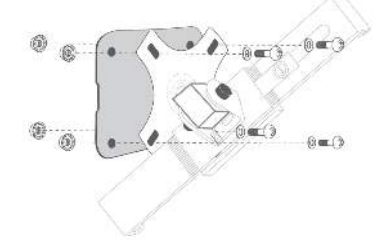

2. Insérer la clé dans la patte de verrouillage pour déverrouiller le support. Relever la patte et faire glisser le support de coin pour le dégager.

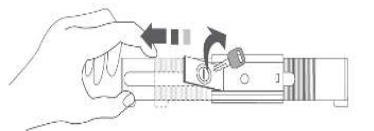

3. Insérer un coin de la tablette dans le côté fixe et faire glisser le support de coin opposé pour la bloquer.

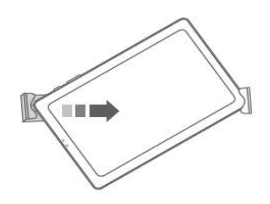

Manuel d'utilisation EchoNous AI Station 2

4. Rabattre la patte de verrouillage et tourner la clé pour verrouiller le support.

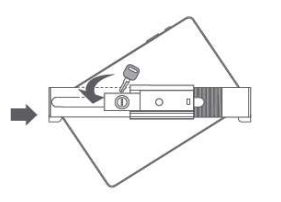

**5.** Pivoter le support de tablette dans la position souhaitée à l'aide de la clé hexagonale.

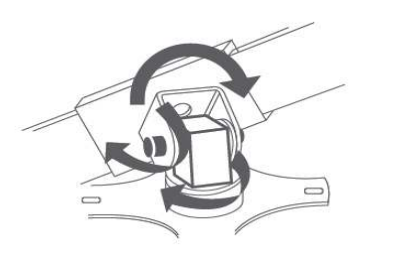

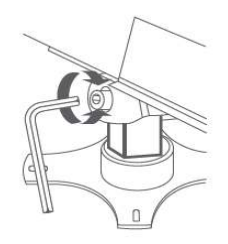

#### Kosmos pour iOS et Kosmos Hub

#### Installation et utilisation de Kosmos Hub avec Kosmos pour iOS

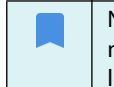

Noter que toutes les fonctionnalités ne sont pas disponibles sur tous les marchés. Consulter le manuel d'utilisation de la région ou du pays pour les fonctionnalités disponibles avant toute utilisation.

Lors de l'utilisation d'une tablette iOS sur l'Al Station, le Kosmos Hub permet de scanner tout en chargeant lorsque Lexsa est connecté, lorsque Torso One est connecté, ou lorsque Lexsa et Torso One sont connectés.

| Pendant l'examen, ne pas débrancher l'alimentation secteur si le dispositif y est déjà raccordé. |
|--------------------------------------------------------------------------------------------------|
| Le Kosmos Hub doit être raccordé et fixé au Kosmos Al Station avant d'être utilisé.              |
| Le boîtier de protection du Hub ne doit pas être ouvert dans<br>l'environnement du patient.      |
| Le Kosmos Hub est disponible uniquement pour le Kosmos Bridge et<br>Kosmos pour iOS.             |

#### Fixation du boîtier de protection du Hub au stand mobile Al Station

**1.** Fixer le boîtier de protection du Hub, sans le Hub, à l'Al Station avec l'unique vis à tête creuse.

- a. Insérer le support du boîtier de protection du Hub par l'ouverture à la base de l'Al Station.
- **b.** Remonter le Hub le long de la colonne du stand.

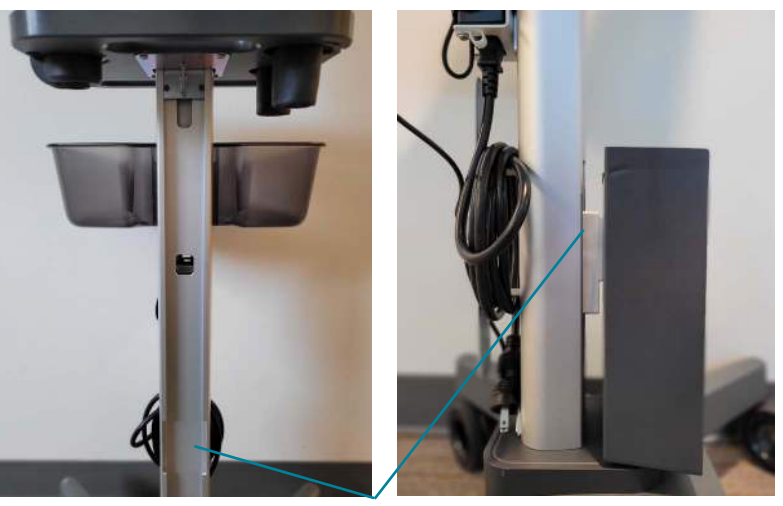

a. Ouverture pour support de boîtier de protection

c. À l'emplacement indiqué sur l'image ci-dessous, serrer le Hub sur l'Al Station à l'aide de la clé hexagonale et de l'unique vis à tête creuse fournies.

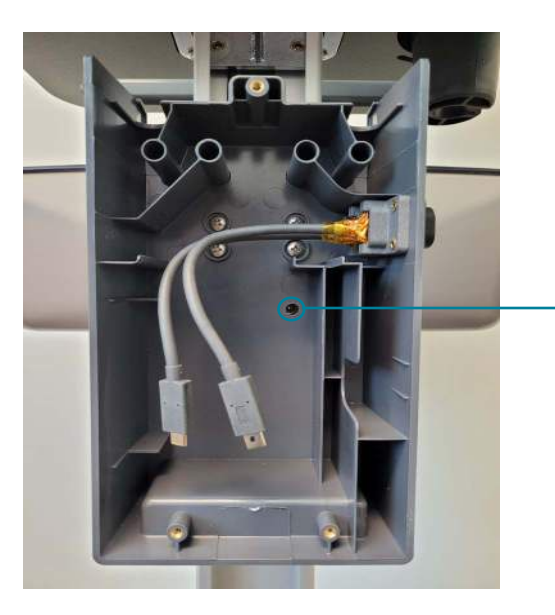

c. Insérer la vis à tête creuse et serrer avec la clé hexagonale jusqu'à ce que le boîtier de protection du Hub soit fixé

#### Raccordement du Hub - Voir l'image ci-dessous

2. Avant de placer le Hub dans son boîtier de protection, brancher une extrémité du câble USB-C de raccordement de la tablette au Hub dans le port USB-C du Hub.

**3.** Placer le Hub dans son boîtier de protection. Guider le câble USB-C de raccordement de la tablette au Hub dans les raccords et l'ouverture de câble du boîtier de protection du Hub.

**4.** Brancher le câble du bloc d'alimentation du Hub dans le port d'alimentation du Hub.

**5.** Guider le câble du bloc d'alimentation du Hub dans les raccords et l'ouverture de câble du boîtier de protection du Hub.

a. Astuce : utiliser l'espace situé derrière le Hub pour mieux ajuster le câble dans les raccords.

6. Brancher le câble d'extension (USB-C) dans les ports USB-C du Hub.

**7**. Brancher Kosmos Lexsa et/ou Kosmos Torso One dans les ports externes du boîtier de protection du Hub.

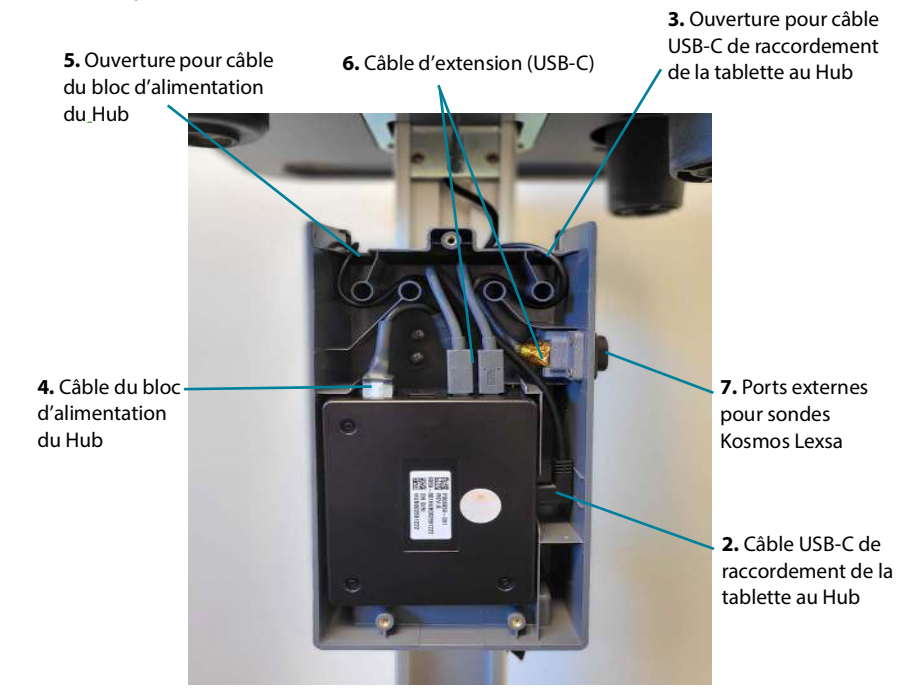

Manuel d'utilisation EchoNous Al Station 2

#### Raccordement du Hub au dispositif iOS et au bloc d'alimentation

**8.** Faire remonter l'extrémité libre du câble USB-C de raccordement de la tablette au Hub dans la colonne du stand mobile Al Station vers le support de tablette.

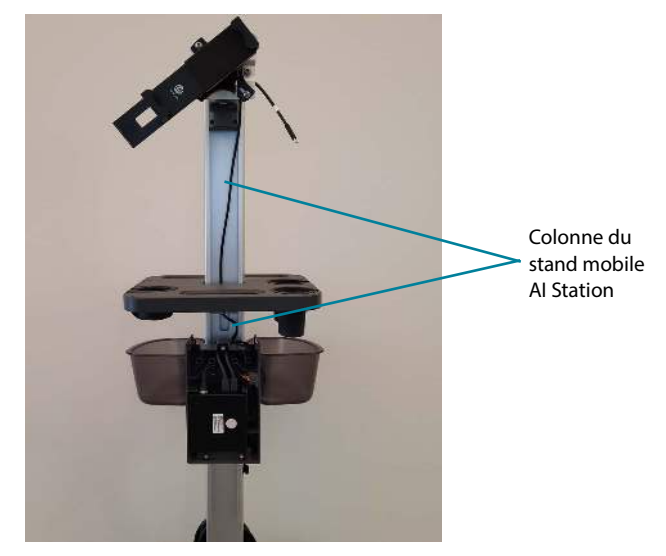

**9.** Insérer le dispositif iOS dans le support de tablette et brancher le câble USB-C de raccordement de la tablette au Hub dans le port USB-C situé sur le côté du dispositif iOS.

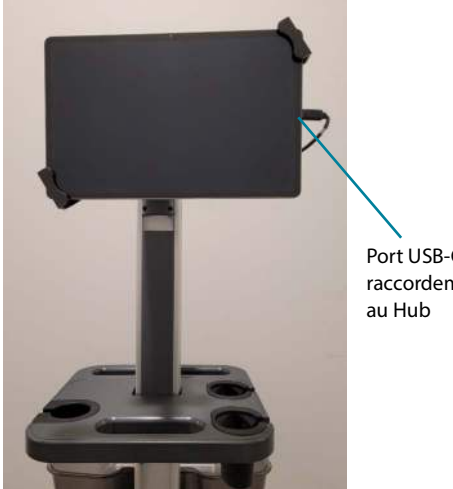

Port USB-C de raccordement de la tablette au Hub

#### Finalisation de l'installation du Hub

**10.** Brancher le câble du bloc d'alimentation secteur dans le port d'alimentation secteur.

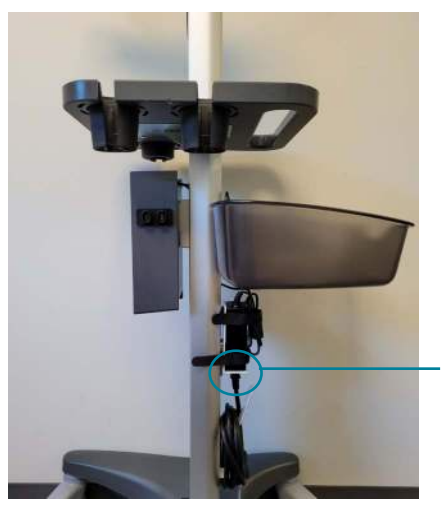

Branchement du bloc d'alimentation et du câble du bloc d'alimentation secteur

Manuel d'utilisation EchoNous AI Station 2

**11.** Brancher le câble d'alimentation du stand mobile Al Station dans une prise murale. Mettre le dispositif Kosmos sous tension.

**12.** Une fois l'installation du Hub terminée, fermer le boîtier de protection du Hub avec les vis fournies. Cela nécessite un tournevis cruciforme.

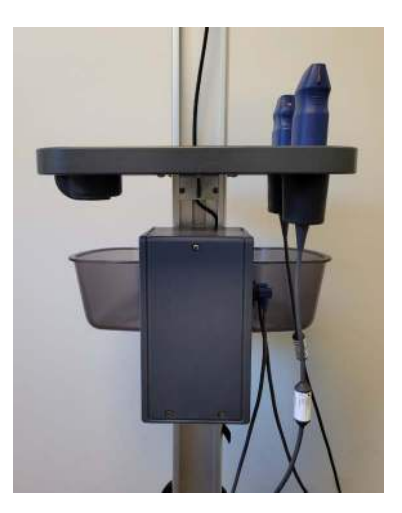

#### Utilisation du bac d'accessoires

Le bac d'accessoires supporte jusqu'à 4,5 kg sans danger.

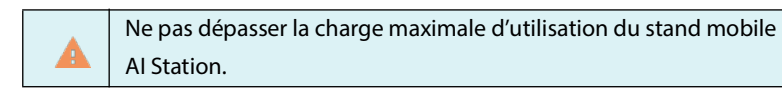

 Pour retirer le bac d'accessoires à des fins de nettoyage, appuyer sur la languette et faire glisser le bac vers le haut.

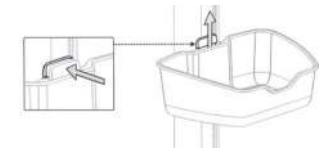

 Pour remettre le bac en place, l'aligner sur le bord supérieur du support de montage, puis le faire glisser vers le bas jusqu'à ce qu'il s'enclenche en place.

#### Verrouillage des roulettes

Le stand mobile AI Station comprend quatre roulettes verrouillables.

Le stand mobile Al Station est conçu pour rouler librement. Cependant, après l'avoir placé à l'endroit souhaité, verrouiller les roulettes pour empêcher tout déplacement involontaire.

 Pour verrouiller une roulette, appuyer avec le pied sur le dispositif de verrouillage.

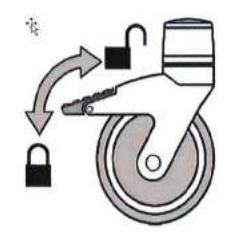

#### Rangement du cordon d'alimentation secteur

\* Pour ranger le cordon d'alimentation secteur, l'enrouler sur le support de cordon en bas du stand.

#### Nettoyage et désinfection

Pour le nettoyage et la désinfection du stand mobile Al Station, voir les instructions du fabricant. (https://assets.gcx.com/documents/documents/DU-CLEAN-01\_Rev\_A.PDF)

#### **Routine d'entretien**

Inspecter périodiquement toutes les fixations du montage. Le cas échéant, serrer ou régler pour un parfait fonctionnement et une sécurité optimale.

#### Nettoyage du montage

Le montage peut être nettoyé avec la plupart des solutions douces et non abrasives utilisées en environnement hospitalier (par ex. : de l'eau de javel, de l'ammoniac ou de l'alcool dilués).

Le fini des surfaces sera définitivement endommagé par les produits chimiques et les solvants trop puissants tels que l'acétone ou le trichloroéthylène.

Ne jamais utiliser de paille de fer ou d'autres matériaux abrasifs.

Les dommages provoqués par l'utilisation de substances ou de procédés non approuvés ne sont pas couverts par la garantie. Nous recommandons de tester les solutions de nettoyage sur une petite zone du montage non visible pour vérifier la compatibilité.

Ne jamais immerger ni laisser des liquides pénétrer dans le montage. Essuyer immédiatement les produits de nettoyage du montage à l'aide d'un linge humide. Sécher soigneusement le montage après le nettoyage.

> GCX ne garantit pas l'efficacité en matière de contrôle des infections des produits chimiques et des procédés figurant dans la liste. Consulter le responsable du contrôle des infections ou l'épidémiologiste de l'hôpital. Pour nettoyer ou stériliser les appareils ou les accessoires présent sur le montage, il convient de consulter les instructions fournies avec les produits en question.

#### Caractéristiques techniques

#### Stand

- Poids : 24,5 kg
- Dimensions : 112 x 51 x 45 cm

#### Kosmos Hub

Dimensions : 100 x 116 x 31 mm

#### Boîtier de protection du Hub

• Dimensions : 132 x 237 x 71 mm

#### **Bloc d'alimentation**

- Entrée : alimentation CA 100-240 V 50-60 Hz
- Sortie : 5,0V ±0,25 V à un courant maximum de 2,0 A

#### Longueur du câble du Hub à la tablette

• 1 800 mm (70,9 po)

#### Sécurité

Lire ces informations avant d'utiliser le système à ultrasons. Elles s'appliquent au dispositif, à la sonde et au logiciel. Cette section fournit uniquement des consignes de sécurité générales. Les consignes de sécurité qui s'appliquent uniquement à une tâche spécifique sont incluses dans la procédure de cette tâche.

Le système Kosmos est un dispositif médical conçu pour être utilisé par, ou sur prescription, et sous la supervision d'un médecin diplômé qualifié pour en régir l'utilisation.

Signaler tout incident de sécurité grave qui se produit en lien avec le système à ultrasons à EchoNous et aux autorités compétentes du pays dans lequel l'utilisateur et/ou le patient résident.

#### Recyclage et mise au rebut

EchoNous s'engage à contribuer à la protection de la nature en favorisant l'utilisation sûre et efficace des dispositifs, d'une part, et en communiquant des informations sur leur mise au rebut appropriée à la fin de leur vie, d'autre part.

Les appareils peuvent contenir des matériaux qui posent des risques pour l'environnement s'ils ne sont pas éliminés correctement. Lorsqu'un dispositif est en fin de vie, le mettre au rebut de façon appropriée en suivant les recommandations ci-dessous.

Le Kosmos Bridge contient des batteries lithium-ion et doit être mis au rebut de façon écologique, dans le respect des réglementations locales, régionales, provinciales et/ou nationales en vigueur. EchoNous recommande de déposer les appareils électroniques Kosmos dans un centre de recyclage spécialisé dans le recyclage et la mise au rebut d'appareils électroniques. Si un composant Kosmos a été exposé à des matières biologiquement dangereuses, EchoNous recommande d'utiliser des récipients pour produits contaminés, conformément aux réglementations locales, régionales, provinciales et/ou nationales en vigueur pour la mise au rebut. Déposer ce type de composant Kosmos dans un centre de traitement des déchets spécialisé dans la mise au rebut des déchets présentant un risque biologique.

| Ne pas incinérer ni jeter le système Kosmos dans les ordures        |
|---------------------------------------------------------------------|
| ménagères à la fin de sa vie. La batterie lithium-ion peut poser un |
| risque environnemental et d'incendie.                               |
| La batterie lithium-ion du Kosmos Bridge peut exploser en cas       |
| d'exposition à des températures très élevées. Ne pas détruire cet   |
| appareil en l'incinérant ou en le brûlant. Le renvoyer à EchoNous   |
| ou au représentant local qui procédera à sa mise au rebut.          |

## Symboles d'étiquetage

| Symbole | Description EchoNous         | Titre de l'OEN<br>Numéro de référence<br>Norme |
|---------|------------------------------|------------------------------------------------|
| 222     | Indique le fabricant du      | Fabricant                                      |
|         | dispositif, inclut le nom et | Réf. 5.1.1                                     |
|         | l'adresse du labricant       | ISO 15223-1                                    |
|         |                              | Dispositifs médicaux —                         |
|         |                              | Symboles à utiliser avec les                   |
|         |                              | étiquettes, l'étiquetage et les                |
|         |                              | informations à fournir relatifs                |
|         |                              | aux dispositifs médicaux —                     |
|         |                              | Partie 1 : Exigences générales                 |

| REF | Numéro de référence ou de | Référence catalogue             |
|-----|---------------------------|---------------------------------|
|     | modèle                    | Réf. 5.1.6                      |
|     |                           |                                 |
|     |                           | ISO 15223-1                     |
|     |                           | Dispositifs médicaux —          |
|     |                           | Symboles à utiliser avec les    |
|     |                           | étiquettes, l'étiquetage et les |
|     |                           | informations à fournir relatifs |
|     |                           | aux dispositifs médicaux —      |
|     |                           | Partie 1 : Exigences générales  |
| ~~~ | Date de fabrication       | Date de fabrication             |
|     |                           | Réf. 5.1.3                      |
|     |                           | ISO 15223-1                     |
|     |                           | Dispositifs médicaux —          |
|     |                           | Symboles à utiliser avec les    |
|     |                           | étiquettes, l'étiquetage et les |
|     |                           | informations à fournir relatifs |
|     |                           | aux dispositifs médicaux —      |
|     |                           | Partie 1 : Exigences générales  |
| LOT | Code de lot               | Code de lot                     |
|     |                           | Réf. 5.1.5                      |
|     |                           | ISO 15223-1                     |
|     |                           | Dispositifs médicaux —          |
|     |                           | Symboles à utiliser avec les    |
|     |                           | étiquettes, l'étiquetage et les |
|     |                           | informations à fournir relatifs |
|     |                           | aux dispositifs médicaux —      |
|     |                           | Partie 1 : Exigences générales  |

| SN                                                      | Numéro de série                        | Numéro de série                                                                          |
|---------------------------------------------------------|----------------------------------------|------------------------------------------------------------------------------------------|
|                                                         |                                        | Réf. 5.1.7                                                                               |
|                                                         |                                        | ISO 15223-1                                                                              |
|                                                         |                                        | Dispositifs médicaux —<br>Symboles à utiliser avec les<br>étiquettes l'étiquetage et les |
|                                                         |                                        | informations à fournir relatifs                                                          |
|                                                         |                                        | aux dispositifs médicaux —                                                               |
|                                                         |                                        | Partie 1 : Exigences générales                                                           |
| ەم.                                                     | Poids du dispositif, charge            | Aucun                                                                                    |
| $\frac{\frac{f^{s}}{\Delta}}{\Delta} = 24.5 \text{ kg}$ | maximale d'utilisation                 |                                                                                          |
|                                                         | incluse. Utilisé                       |                                                                                          |
|                                                         | conformément à la norme                |                                                                                          |
|                                                         | CEI 60601-1, Cl. 7.2.21.               |                                                                                          |
| ASSIFIA                                                 | Certifié UL.                           | Aucun                                                                                    |
| c (U) us                                                | Médical — Équipement                   |                                                                                          |
| E509516                                                 | médical général conforme               |                                                                                          |
|                                                         | aux normes ANSI/AAMI ES                |                                                                                          |
|                                                         | 60601-1 (2005) + AMD                   |                                                                                          |
|                                                         | (2012) / CAN/CSA-C22.2                 |                                                                                          |
|                                                         | N <sup>o</sup> 6060-1 (2008) + (2014), |                                                                                          |
|                                                         | concernant les risques de              |                                                                                          |
|                                                         | choc électrique, d'incendie            |                                                                                          |
|                                                         | et mécaniques uniquement.              |                                                                                          |
|                                                         | E509516                                |                                                                                          |

| i | Consulter le mode d'emploi     | Instructions d'utilisation      |
|---|--------------------------------|---------------------------------|
|   |                                | Réf. D.1-11                     |
|   |                                | CEI 60601-1                     |
|   |                                | Appareils                       |
|   |                                | électromédicaux — Partie 1 :    |
|   |                                | Exigences générales pour la     |
|   |                                | sécurité de base et les         |
|   |                                | performances essentielles       |
| ۵ | Les mises en garde relatives   | Mise en garde                   |
|   | à la sécurité sont identifiées | Réf. D.1-10                     |
|   | dispositif.                    | CEI 60601-1                     |
|   |                                | Appareils                       |
|   |                                | électromédicaux — Partie 1 :    |
|   |                                | Exigences générales pour la     |
|   |                                | sécurité de base et les         |
|   |                                | performances essentielles       |
|   | Indique qu'il s'agit d'un      | Réf. 5.7.7                      |
|   | dispositif médical             | ISO 15223-1                     |
|   |                                | Dispositifs médicaux —          |
|   |                                | Symboles à utiliser avec les    |
|   |                                | étiquettes, l'étiquetage et les |
|   |                                | informations à fournir relatifs |
|   |                                | aux dispositifs médicaux —      |
|   |                                | Partie 1 : Exigences générales  |

Manuel d'utilisation EchoNous AI Station 2

|        | Indique le représentant                                                                | Réf 512                                               |
|--------|----------------------------------------------------------------------------------------|-------------------------------------------------------|
| EC REP | agréé dans la Communauté/                                                              | ISO 15223-1                                           |
|        | r onion europeenne                                                                     | Dispositifs médicaux —                                |
|        |                                                                                        | Symboles à utiliser avec les                          |
|        | Remarque : ce symbole est                                                              | étiquettes, l'étiquetage et les                       |
|        | accompagné du nom et de                                                                | informations à fournir relatifs                       |
|        | l'adresse du représentant                                                              | aux dispositifs médicaux —                            |
|        | agréé.                                                                                 | Partie 1 : Exigences générales                        |
| CC     | Marquage CE                                                                            | RDM UE 2017/745                                       |
| CC     | Indique que dispositif est<br>conforme aux exigences des<br>normes en vigueur définies | Article 2, (43)                                       |
|        | dans le RDM LIE 2017/745 et                                                            |                                                       |
|        | à toute autre législation                                                              |                                                       |
|        | d'harmonisation de l'Union                                                             |                                                       |
|        | applicable                                                                             |                                                       |
|        | Indique un courant continu                                                             | Courant continu                                       |
|        |                                                                                        | Réf. D.1-4                                            |
|        |                                                                                        | CEI 60601-1                                           |
|        |                                                                                        | Appareils électromédicaux                             |
|        |                                                                                        | — Partie 1 : Exigences                                |
|        |                                                                                        | générales pour la sécurité de                         |
|        |                                                                                        | base et les performances<br>essentielles              |
| 'রি'   | Ne pas jeter ce produit avec                                                           | Collecte séparée, Annexe IX                           |
|        | les ordures ménagères ou<br>dans une décharge ; se<br>reporter aux                     | Déchets d'équipements<br>électriques et électroniques |
|        | réglementations locales                                                                |                                                       |
|        | pour la mise au rebut                                                                  | Directive 2012/19/UE du                               |
|        |                                                                                        | Pariement europeen                                    |

| CHREP | Représentant pour la Suisse | Symbole du représentant<br>pour la Suisse<br>MU600_00_016e_MB                                                                                         |
|-------|-----------------------------|----------------------------------------------------------------------------------------------------|
|       | UK Conformity Assessed      | Symbole du marquage de<br>conformité aux normes<br>britanniques.<br>MHRA Department of<br>Business, Energy & Industrial<br>Strategy December 31, 2020 |

#### Coordonnées

#### États-Unis

# **...**

EchoNous Inc. 8310 154th Avenue NE Building B, Suite 200 Redmond, WA 98052 Support technique (appel gratuit) : (844) 854 0800 Service commercial (appel gratuit) : (844) 854 0800 E-mail : support@EchoNous.com Site Web : www.EchoNous.com

#### Espace économique européen

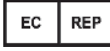

Représentant agréé Advena Ltd Tower Business Centre 2nd Flr, Tower Street Swatar, BKR 4013 Malte

# CE

#### Représentant agréé pour la Suisse

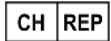

QUNIQUE GmbH Bahnhofweg 17 5610 Wohlen Suisse

#### Personne responsable au Royaume-Uni

Qserve Group UK, Ltd 49 Greek St, London W1D 4EG, Royaume-Uni

#### **Promoteur australien**

LC & Partners Pty Ltd Level 32, 101 Miller Street North Sydney, NSW, 2060 Australie Tél. : + 61 2 9959 2400

# Suporte ao cliente da EchoNous Entre em contato com o suporte ao cliente: Telefone: 844-854-0800 Fax: 425-242-5553 E-mail: info@echonous.com Site: www.echonous.com

#### Fabricante:

EchoNous, Inc. 8310 154th Ave NE, Edifício B, Suíte 200 Redmond, WA 98052 Estados Unidos da América

País de Origem: Estados Unidos da América

#### Représentant agréé pour le Brésil

Detentor da Notificação:

#### VR Medical Importadora e Distribuidora de Produtos Médicos Ltda

Rua Batataes no 391, conjuntos 11, 12 e 13 - Jardim Paulista

São Paulo - SP - 01423-010

CNPJ: 04.718.143/0001-94

SAC: 0800-7703661

Farm. Resp: Cristiane Ap. de Oliveira Aguirre – CRF/SP: 21,079

Notificação ANVISA no: 80102519147

Android et iOS

P006267-003, Rev A Août 2023

Manuel d'utilisation EchoNous Al Station 2

39